## Tuto Contacter mon adversaire via la messagerie intégrée FFBG

J'ai vu que je devais jouer mon match de Coupe de France contre Eric Benichou.

Je dois le contacter pour fixer le rendez-vous de jeu.

Je me connecte sur le site internet <u>www.ffbg.fr</u> et j'accède à mon Espace Licencié, puis je clique sur **Messagerie** en haut à droite

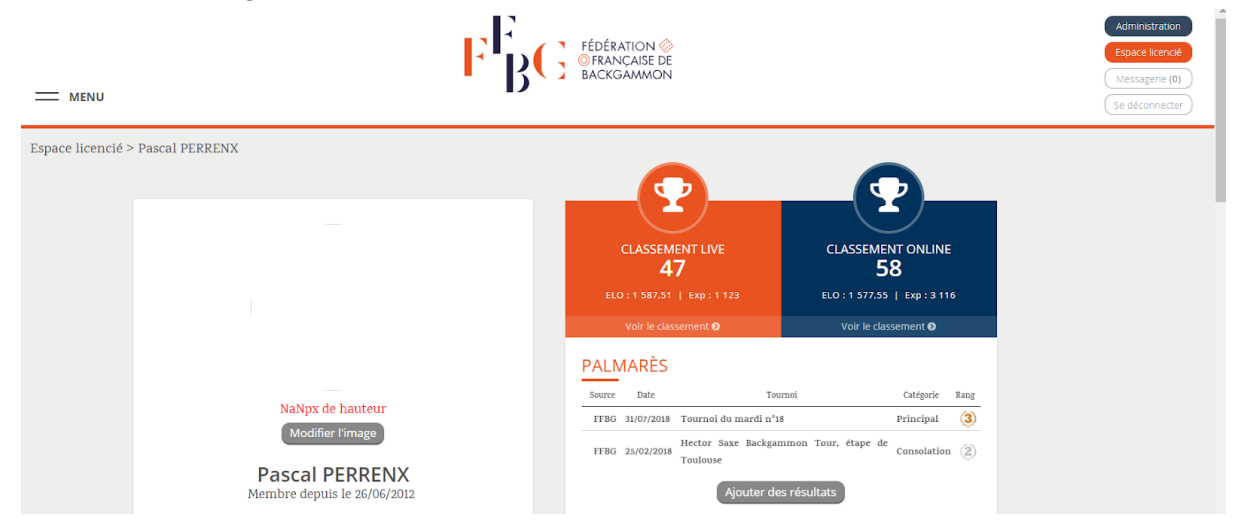

## puis je clique sur Contacter un Licencié

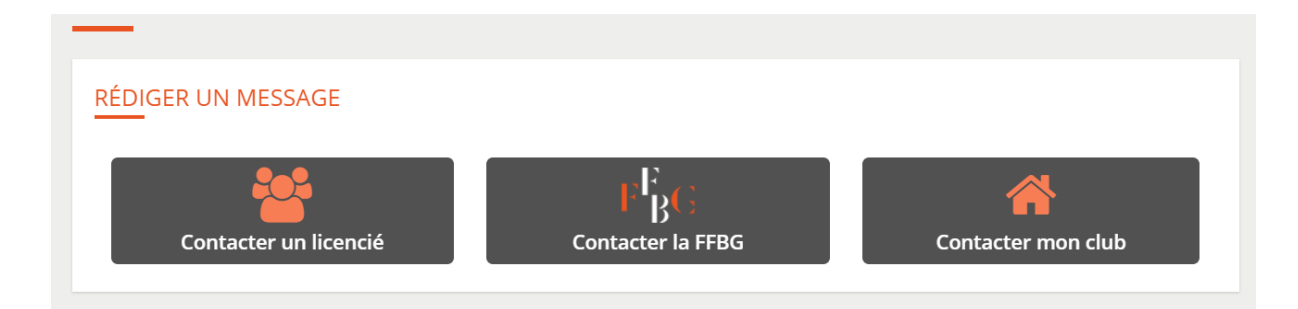

puis je saisis son nom, l'objet de mon message et ma demande.

S'agissant de prise de rendez-vous, il est nécessaire de donner des dates et des plages horaires précises en respectant les règles suivantes :

- Faire attention aux prénoms, plusieurs joueurs ayant le même nom de famille
- Contacter immédiatement son adversaire quand son propre planning est très tendu
- Ne pas attendre les 2 ou 3 derniers jours de la plage de jeu pour faire une proposition de rendez-vous
- Ne pas envoyer de message type "Tu es libre, maintenant, j'y suis !"
- Laisser malgré tout quelques jours à son adversaire pour répondre, tout le monde n'est pas connecté 24/7 à sa boite mail

## RÉDIGER UN MESSAGE

| Destinataire  | Eric BENICHOU (ebenichou) ×                                                                          |  |  |
|---------------|----------------------------------------------------------------------------------------------------|--|--|
| Objet         | Notre match de Coupe de France                                                                       |  |  |
| Votre message | Bonjour Eric,                                                                                        |  |  |
|               | Je suis Pascal et je dois jouer avec toi le match de Coupe de France.                                |  |  |
|               | Je suis disponible mercredi ou jeudi soir à 21 h ou samedi entre 9 h et 12 h ou dimanche après 17 h. |  |  |
|               | Merci de m'indiquer en retour quel jour irait ou à défaut me donner d'autres dates.                  |  |  |
|               | Mon pseudo sur SHG est Fourx. Et le tien ?                                                           |  |  |
|               | Si besoin, tu peux me contacter au 06 XX XX XX XX .                                                  |  |  |
|               | Merci d'avance                                                                                       |  |  |
|               | Pascal                                                                                               |  |  |
|               |                                                                                                    |  |  |
|               |                                                                                                    |  |  |
|               | Envoyer                                                                                              |  |  |

## Il est important de donner votre pseudo SHG car seul ce pseudo apparaîtra dans la salle FFBG de SHG.

En retour, vous serez averti de sa réponse sur votre adresse email enregistrée à la FFBG et vous trouverez le message dans votre messagerie, comme suit :

| OITE DE RÉCEPTION               |                           |
|---------------------------------|---------------------------|
| lotre match de Coupe de France  |                           |
| □ Pascal PERRENX (fourx)        | 28/11/2018 à <i>22:12</i> |
| Eric BENICHOU (ebenichou)       | 29/11/2018 à <i>09:29</i> |
| Bonjour PAscal,                 |                           |
| Je suis disponible jeudi à 21H. |                           |
| Voici mon pseudo SHG : Ricoben  |                           |
| Mon numéro de téléphone :       |                           |
| A jeudi :)                      |                           |
|                                 |                           |

Vous pouvez dès lors communiquer ensemble et vous retrouver pour votre match sur SHG